LAB GUIDE

# Secure RADIUS in AOS-CX

. . . . . . .

. . . . . . . . . .

a Hewlett Packard

1

. . . . .

. . . . . . . . . .

. . . . . . . . . . . . .

!!IMPORTANT!!

THIS GUIDE ASSUMES THAT THE AOS-CX SWITCH SIMULATOR HAS BEEN INSTALLED AND WORKS IN GNS3 OR EVE-NG. PLEASE REFER TO GNS3/EVE-NG INITIAL SETUP LABS IF REQUIRED.

AT THIS TIME, EVE-NG DOES NOT SUPPORT EXPORTING/IMPORTING AOS-CX STARTUP-CONFIG. THE LAB USER SHOULD COPY/PASTE THE AOS-CX NODE CONFIGURATION FROM THE LAB GUIDE AS DESCRIBED IN THE LAB GUIDE IF REQUIRED.

. . . . . .

## **TABLE OF CONTENTS**

| Secure RADIUS in AOS-CX                          | ••••••••••••••••••••••••••••••••••••••• |
|--------------------------------------------------|-----------------------------------------|
| Lab Objective                                    |                                         |
| Lab Overview                                     |                                         |
| Lab Network Lavout                               |                                         |
| Lab Tasks                                        |                                         |
| Task 1 - Lab setup                               |                                         |
| Task 2 – Switch Configuration                    |                                         |
| Task 3 – ClearPass Configuration                 |                                         |
| Task 4 – Client Verification and Troubleshooting |                                         |
| Appendix A – Completed Switch Configuration      |                                         |
| Appendix B – EVE-NG ClearPass Installation       |                                         |
|                                                  |                                         |

## Lab Objective

This workshop will provide guidance on how to configure and validate Secure RADIUS (RadSec) in AOS-CX.

## Lab Overview

The RADIUS protocol uses UDP as underlying transport layer protocol. RadSec is a protocol that supports RADIUS over TCP and TLS. In conventional RADIUS requests, security is a concern as the confidential data is sent using weak encryption algorithms. The access requests are in plain text includes information such as a username, IP address, and so on. The user password is an encrypted shared secret. As a result, eavesdroppers can listen to these RADIUS requests and collect confidential information. Data protection is necessary in roaming environments where the RADIUS packets travel across multiple administrative domains and untrusted networks.

The RadSec module secures the communication between the switch and RADIUS server using TLS connection. Using RADIUS over TLS provides users with the flexibility to host RADIUS servers across geographies and WAN networks. For enabling RADIUS security, a CLI option tls is provided with the command radius-server host, where TLS stands for Transport Layer Security.

Advantages:

- Secures the communication between the switch and RADIUS server using a TLS session.
- Provides flexibility and enhances security to host RADIUS servers across geographies and WAN networks.
- Uses digital certificates to authenticate both client and server connection.

## Lab Network Layout

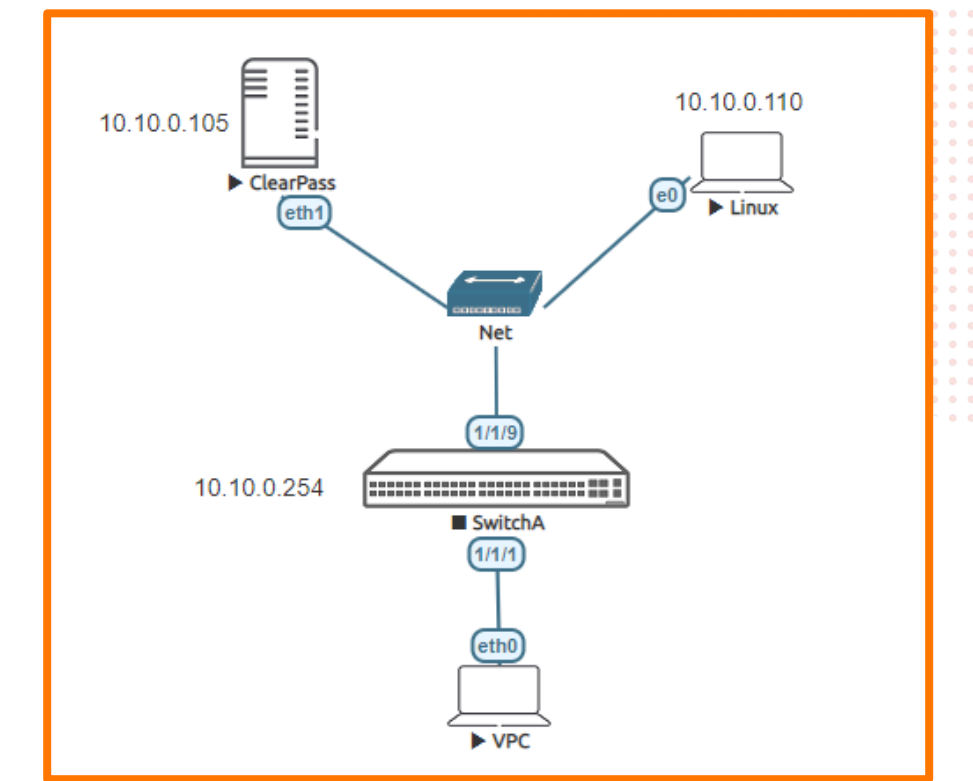

Figure 1. Lab topology and addresses

If using an external ClearPass, the topology would look like the example in Figure 2.

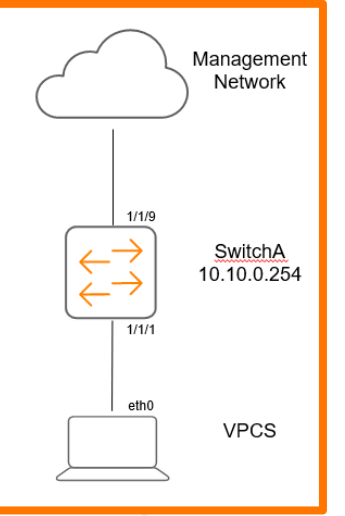

Figure 2. Example EVE-NG topology – external ClearPass

Lab Guide SNMP in AOS-CX

## Lab Tasks

Task 1 - Lab setup

#### Note:

There are various ways to install a RADIUS server in EVE-NG. As this is an Aruba lab, ClearPass Policy Manager will be used. *Refer to Appendix B* to explore how to install ClearPass within EVE-NG, else you can point your EVE-NG instance and switch to the same network as the ClearPass server for RADIUS authentication. ClearPass will need to be accessible from a web browser to configure the enforcement policy if accessing outside of EVE-NG.

- 1. In GNS3/EVE-NG, create the topology as shown in Figure 1.
- A Windows or Linux desktop will need to be pre-installed into EVE-NG to access ClearPass and configure. For the
  purposes of this lab, a customized EVE-NG Ubuntu server distribution was installed. Instructions on how to do this for EVENG environments can be found here:

https://www.eve-ng.net/index.php/documentation/howtos/howto-create-own-linux-host-image/

- 3. Install ClearPass into EVE-NG, if not using an external instance. Refer to Appendix B.
- 4. Start the devices.
- 5. Open the switch console and log in with the user "admin" and no password.
- 6. Change the password when prompted to the desired new password (ex: admin).
- It is recommended as part of the lab to have a certificate authority available, either using Windows Server or ClearPass Onboard. It is recommended with ClearPass to have a publicly trusted certificate, however for this lab, Windows Server or OpenSSL can be used.

Task 2 – Switch Configuration

1. Change the switch hostname to SwitchA as shown in the topology

```
switch# configure
switch(config)# hostname SwitchA
SwitchA(config)#
```

2. On the switch, bring up the required uplink port.

SwitchA# configure SwitchA (config)# int 1/1/9 SwitchA (config-if)# no shut SwitchA (config-if)# no routing

3. Bring up the client port.

SwitchA# configure SwitchA (config)# int 1/1/1 SwitchA (config-if)# no shut SwitchA (config-if)# no routing

4. Configure the VLAN and gateway IP address that will be used for connectivity.

```
Lab Guide
                                                                                      SNMP in AOS-CX
       vlan 10
       interface vlan 10
       ip address 10.10.0.254/24
5. Configure the uplink port to be able to access the connectivity VLAN.
       interface 1/1/9
       no shutdown
       no routing
       vlan access 10
6. Validate the switch has connectivity to ClearPass.
       Switch-A# ping 10.10.0.105
       PING 10.10.0.105 (10.10.0.105) 100(128) bytes of data.
       108 bytes from 10.10.0.105: icmp_seq=1 ttl=64 time=1.36 ms
       108 bytes from 10.10.0.105: icmp_seq=2 ttl=64 time=2.17 ms
       108 bytes from 10.10.0.105: icmp_seq=3 ttl=64 time=1.17 ms
       108 bytes from 10.10.0.105: icmp_seq=4 ttl=64 time=1.05 ms
       108 bytes from 10.10.0.105: icmp_seq=5 ttl=64 time=1.12 ms
       --- 10.10.0.105 ping statistics ---
       5 packets transmitted, 5 received, 0% packet loss, time 4004ms
       rtt min/avg/max/mdev = 1.055/1.379/2.175/0.411 ms
```

7. From the configuration context, configure a local role on the switch using the port-access role command. This will be used to authenticate and test the RADIUS connection.

```
Switch-A(config)#
port-access role User1
poe-priority low
reauth-period 60
vlan access 10
```

Note: Ensure to add "vlan access 10" to test the client connectivity.

8. Configure the RADIUS Server (ClearPass) with tls enabled.

```
SwitchA(config)# radius-server host 10.10.0.105 tls
```

9. Create the Trusted Anchor Profile, which is the root or intermediate certificate from the Certificate Authority which does the digital signing of certificates. This is also used as the trusted root certificate for ClearPass. It is recommended to have a publicly trusted certificate for ClearPass installations, however for lab and demo purposes we can use Windows Server or OpenSSL to create a root certificate and to sign certificate requests.

SwitchA(config)#crypto pki ta-profile labdemo

10. Import the root certificate from the certificate authority that will be used for the lab.

```
SwitchA(config-ta-lab1)# ta-certificate import
Paste the certificate in PEM format below, then hit enter and ctrl+D:
SwitchA(config-ta-cert)#
```

Ensure the entire certificate is copied, including the last "end of certificate" message, and hit cntrl+D. Exit from the certificate context and validate the certificate was installed.

SwitchA(config) # show crypto pki ta-profile

 TA Profile Name
 TA Certificate
 Revocation Check

 labdemo
 Installed, valid
 disabled

11. Create the leaf certificate that will be used by the radsec client.

Lab Guide SNMP in AOS-CX SwitchA(config)# crypto pki certificate labdemo Create an request to sign the radsec client certificate. SwitchA(config-cert-labdemo)# subject Do you want to use the switch serial number as the common name (y/n)? n Common Name: 10.10.0.105 Org Unit: tme Org Name: aruba Locality: roseville State: ca Country: us SwitchA(config-cert-labdemo)# enroll terminal You are enrolling a certificate with the following attributes: Subject: C=us, ST=ca, L=roseville, OU=tme, O=aruba, CN=10.10.0.105 Key Type: RSA (2048) Continue (y/n)? y ----BEGIN CERTIFICATE REQUEST----<Certificate Contents> ----END CERTIFICATE REQUEST----

Note: Use the IP or FQDN of ClearPass in the common-name on the switch certificate signing request as well as on the ClearPass certificate signing request.

12. Sign the certificate with the chosen certificate authority. Copy the signed certificate back into the certificate profile as shown below. Ensure that cntrl+D is entered after certificate is entered.

SwitchA(config-cert-labl)# import terminal ta-profile labdemo
password Specify the password to decrypt the imported data.
 <cr>
SwitchA(config-cert-labl)# import terminal ta-profile labdemo
Paste the certificate in PEM format below, then hit enter and ctrl-D:
SwitchA(config-cert-import)#

#### Validate the certificate is installed correctly.

SwitchA(config) # show crypto pki certificate

| Certificate Name            | Cert Status | EST Status | Associated Applications          |
|-----------------------------|-------------|------------|----------------------------------|
| labdemo                     | installed   | n/a        | none                             |
| local-cert                  | installed   | n/a        | captive-portal, est-client, hsc, |
| https-server, syslog-client |             |            |                                  |

#### Associate the certificate with the radsec application.

SwitchA(config)# crypto pki application radsec-client certificate labdemo

#### Verify the certificate is associated with RadSec.

SwitchA(config) # show crypto pki certificate

| Certificate Name                                     | Cert Status            | EST Status | Associated Applications                           |
|------------------------------------------------------|------------------------|------------|---------------------------------------------------|
| labdemo<br>local-cert<br>https-server, syslog-client | installed<br>installed | n/a<br>n/a | radsec-client<br>captive-portal, est-client, hsc, |

## Task 3 – ClearPass Configuration

1. If running ClearPass from within the EVE-NG lab, open the Linux instance, log in using the credentials created in the Lab Setup Step 2 (default credentials - eve/eve).

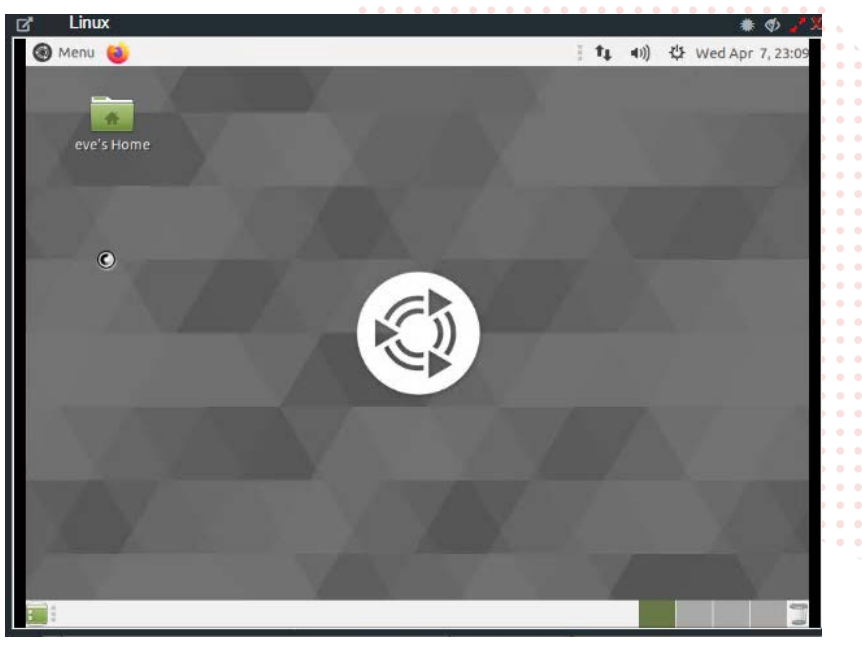

#### Figure 3. Ubuntu Desktop in EVE-NG

2. Open the Firefox Web Browser in the Linux window and navigate to 10.10.0.105.

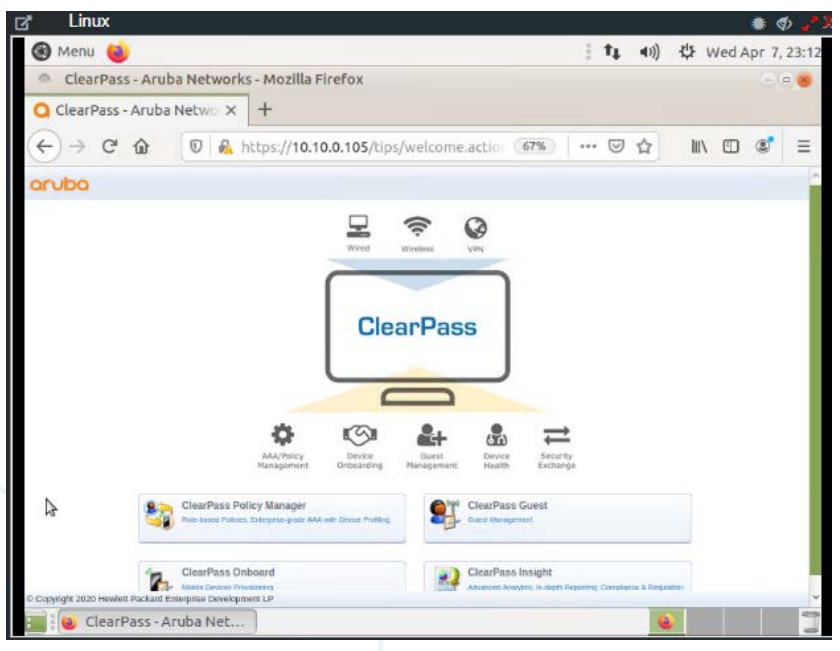

Figure 4. ClearPass Home Page in Ubuntu Window - EVE-NG

3. Click on the "ClearPass Policy Manager" Button and log into ClearPass with the following credentials, 'admin/aruba123'.

| oduna                                               | ClearPass Policy Manager                   |                                   |               |      |       |                |   |
|-----------------------------------------------------|--------------------------------------------|-----------------------------------|---------------|------|-------|----------------|---|
|                                                     | You have 50 day(s) to activate the product |                                   |               |      |       |                |   |
|                                                     | Admin Login                                |                                   |               |      |       |                |   |
|                                                     | Usernane:                                  |                                   |               | <br> |       |                |   |
|                                                     | Passeval                                   |                                   |               | <br> |       |                |   |
|                                                     | Log In                                     |                                   |               | <br> | • • • |                | • |
|                                                     |                                            |                                   |               | <br> | •••   | ) • •<br>) • • |   |
|                                                     |                                            |                                   |               | <br> | • • • |                | • |
| Figure 5. ClearPass Login Screen                    |                                            |                                   |               | <br> |       |                |   |
|                                                     |                                            | • • • • • • • • • • • • • • • • • |               | <br> |       |                | • |
| 4. Navigate to "Configuration $\rightarrow$ Network | → Devices" and click on Devices, ther      | ו click on "Add"                  | • • • • • • • | <br> | • • • |                | • |
|                                                     |                                            |                                   |               | <br> |       |                |   |
| aruba                                               | ClearPass Policy Manager                   | Menu                              |               | <br> |       |                |   |

| aruba                       | ClearPass Policy Manager                                                                          |                                    | Menu               | •   |     | • |   |
|-----------------------------|---------------------------------------------------------------------------------------------------|------------------------------------|--------------------|-----|-----|---|---|
| Dashboard 0                 | Configuration » Network » Devices                                                                 |                                    |                    |     |     | - |   |
| Monitoring Q                | Network Devices                                                                                   |                                    | 🛖 Add              |     |     |   | ļ |
| Contiguration               |                                                                                                   |                                    | Export All         | • • |     | • |   |
| Service Templates & Wizards |                                                                                                   |                                    | Discovered Devices |     |     |   |   |
| Q Services                  | A Network Access Device (NAD) must belong to the global list of devices in the Clear<br>ClearDaws | rPass database in order to connect | ( 10               |     |     |   |   |
| - Authentication            | - Setterm P. Marter                                                                               |                                    |                    |     | - 0 | ۰ | • |
| - C Sources                 | Ellar Nama W costalar W                                                                           | Til Co. Clear Filter               | sheer 20 M month   |     |     |   |   |
| 🗉 🚨 Identity                | concains *                                                                                        | Go Clear Pitter                    | SHOW 20 + HECOIDS  |     |     |   |   |
| 🕣 📅 Posture                 | # IP or Subnet Addre                                                                              | ss Description                     |                    |     |     |   |   |
| Enforcement                 |                                                                                                   |                                    | Copy Export Defete |     |     |   |   |
| - Q Policies                |                                                                                                   |                                    |                    |     |     |   |   |
| - I Promes                  |                                                                                                   |                                    |                    |     |     |   |   |
| Devices                     |                                                                                                   |                                    |                    |     |     |   |   |
| Device Groups               |                                                                                                   |                                    |                    |     |     |   |   |
| - 🗘 Proxy Targets           |                                                                                                   |                                    |                    |     |     |   |   |
| - CE Event Sources          |                                                                                                   |                                    |                    |     |     |   |   |
| Q Network Scan              |                                                                                                   |                                    |                    |     |     |   |   |
| - LD Policy Simulation      |                                                                                                   |                                    |                    |     |     |   |   |
|                             |                                                                                                   |                                    |                    |     |     |   |   |

Figure 6. ClearPass Devices window

5. Enter the name of the Switch that will be identified as the authenticating device in ClearPass then enter the RADIUS key and confirm it. Ensure the RadSec check box is checked.

| Name:                                | (                |                       |                        |                                         | ~ |
|--------------------------------------|------------------|-----------------------|------------------------|-----------------------------------------|---|
|                                      | lab1             |                       |                        |                                         |   |
| IP or Subnet Address:                | 10.10.0.254      |                       |                        |                                         |   |
|                                      | (e.g., 192.168.1 | .10 or 192.168.1.1/24 | or 192.168.1.1-20 or 1 | 2001:db8:a0b:12f0::1)                   |   |
| Description:                         |                  |                       |                        |                                         |   |
|                                      |                  |                       |                        |                                         |   |
| RADIUS Shared Secret:                |                  |                       | Verify:                | 1 + + + + + + + + + + + + + + + + + + + |   |
| TACACS+ Shared Secret:               | (                |                       | Verify:                |                                         |   |
| Vendor Name:                         | Aruba            | *                     |                        |                                         |   |
| Enable RADIUS Dynamic Authorization: |                  |                       |                        |                                         |   |
| Enable RadSec:                       |                  |                       |                        |                                         |   |

Figure 7. ClearPass Add Device Context

Note: The following steps are used to create a ClearPass Enforcement Policy for the purposes of this lab. For best practices in creating ClearPass enforcement policies in production environments, please refer to the ClearPass Policy Manager Documentation - https://www.arubanetworks.com/techdocs/ClearPass/6.9/PolicyManager/Content/home.htm. Also note that this is using MAC Authentication. 802.1x can also be used but for the purposes of this lab.

6. Click on Configuration  $\rightarrow$  Enforcement  $\rightarrow$  Profiles  $\rightarrow$  Add.

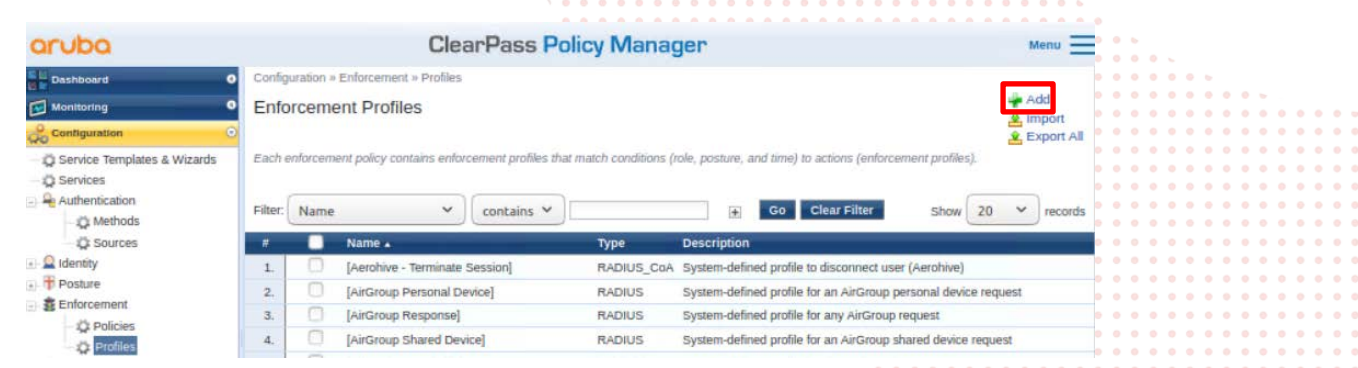

Figure 8. ClearPass Enforcement Profiles

7. Select the template "Aruba RADIUS Enforcement" and give the new profile a name (Ex: AOS-CX\_ENFORCEMENT\_PROFILE). Click Next.

| aruba                                    |                             | ClearPass Policy Manager                 | Menu 🚞               |
|------------------------------------------|-----------------------------|------------------------------------------|----------------------|
| Dashboard O                              | Configuration = Enforcement | nt = Profiles = Add Enforcement Profile  |                      |
| Configuration                            | Protile Attributes          | Summary                                  |                      |
| Service Templates & Wizards     Services | Template:                   | Aruba RADIUS Enforcement                 |                      |
| Authentication     Q identity            | Name:                       | AOS-CX_ENFORCEMENT_PROFILE               |                      |
| Posture     B Enforcement     Q Policies | Description:                |                                          |                      |
| - O Profiles                             | туре:                       | RADIUS                                   |                      |
|                                          | Action:                     | Accept C Reject C Drop                   |                      |
| - Q Policy Simulation                    | Device Group List:          | Visor Details<br>Visor Details<br>Middly | Add New Device Group |
|                                          |                             | Select- V                                |                      |
|                                          |                             |                                          |                      |
|                                          | Sack to Enforcement         | Profiles                                 | Next - Save Cancel   |

Figure 9. ClearPass Enforcement Profile creation

8. Select as type "Radius:Aruba", Name "Aruba-User-Role", and value as the value created in the switch setup, "User1". Click the "Save" icon (floppy disk). Click Save.

| aruba                       |    |                        | Clea              | rPass Policy M          | anager | r |       |   | Menu     |
|-----------------------------|----|------------------------|-------------------|-------------------------|--------|---|-------|---|----------|
| Dashboard 0                 | 0  | onfiguration = Enforce | ment > Profiles = | Add Enforcement Profile |        |   |       |   |          |
| Monitoring 0                | E  | Inforcement Pr         | ofiles            |                         |        |   |       |   |          |
| Configuration               |    | Profile Attributes     | Summary           |                         |        |   |       |   |          |
| Service Templates & Wizards |    | Туре                   |                   | Name                    |        |   | Value |   |          |
| - Q Services                | 1. | Radius:Aruba           |                   | Aruba-User-Role (1)     | *      |   | User1 | * | <u> </u> |
| 2 identity                  | 2. | Click to add           |                   |                         |        |   |       |   |          |
| Posture                     |    |                        |                   |                         |        |   |       |   |          |
| a Enforcement               |    |                        |                   |                         |        |   |       |   |          |

Figure 10. Aruba User Role Attribute creation

9. In ClearPass, click on Configuration  $\rightarrow$  Services, then click on "Add".

| aruba                         |         |           |           | ClearPass                           | Policy M         | lanager           |       |                          |                | Menu        | $\equiv$ |   |     |   |   |     |  |
|-------------------------------|---------|-----------|-----------|-------------------------------------|------------------|-------------------|-------|--------------------------|----------------|-------------|----------|---|-----|---|---|-----|--|
| Deshboard 0                   | Config  | unation » | Service   | 9                                   |                  |                   |       |                          |                | _           |          |   |     |   |   |     |  |
| wantoring O                   | Serv    | ices      |           |                                     |                  |                   |       |                          |                | Ad          | 1        |   |     |   |   |     |  |
| Scontiguration C              |         |           |           |                                     |                  |                   |       |                          |                | 2 Exp       | ont All  |   |     |   |   |     |  |
| © Service Templates & Wizards | This p  | age shov  | is the cu | ment list and order of service      | s that ClearPass | ්බේටහය ක්යාගල කැණ | ensis | ation and authorization. |                |             |          |   |     |   |   |     |  |
| Authentication                | Filter: | Name      |           | ✓ contains                          | *                |                   | ÷.    | Go Clear Filter          | show           | 20 ~        | ecords   | • | •   |   |   |     |  |
| Sources                       |         |           | Orde      | <ul> <li>Name</li> </ul>            |                  | Type              |       | Template                 | -              | State       |          |   |     |   | - |     |  |
| G Identity                    | L       | 0         | 1         | [Policy Manager Admin N<br>Service] | ietwork Login    | TACACS            |       | TACACS+ Enforcement      |                | 0           |          | • | •   | • | • | • • |  |
| a Enforcement                 | 2.      |           | 2         | (AirGroup Authorization S           | iervice]         | RADIUS            |       | RADIUS Enforcement ( G   | eneric )       | 0           |          | • | •   | • | • |     |  |
| Q Policies                    | 3.      | 0         | 3         | [Aruba Device Access Se             | rvice]           | TACACS            |       | TACACST Enforcement      |                | 0           |          | • | • • | • | • | 0 0 |  |
| - @ Profiles                  | 4.      | 0         | 4         | [Guest Operator Logins]             |                  | Application       |       | Aruba Application Authen | cation         | 0           |          | • | •   | • | • |     |  |
| - Network                     | 5.      | 0         | 5         | linsight Operator Logins!           |                  | Application       |       | Aruba Application Author | ication        | 0           |          |   |     |   |   |     |  |
| - Q Devices                   | а.      | 0         |           | Device Registration Disc            | onnect]          | WEDAUTH           |       | Web-based Authentication |                | 0           |          |   |     |   |   |     |  |
| Device Groups                 | 7.      | 0         | 7         | ADS-CX MACAUTH                      |                  | RADIUS            |       | MAC Authentication       |                | 0           |          | • | • • |   |   |     |  |
| C mont Science                | Chevelo |           |           |                                     |                  | 270 C             |       |                          | 100            | 20001       | -        | • | • • | • | • | •   |  |
| Ph Network Scan               | Sidiat  | ig 1-7 01 | -         |                                     |                  |                   |       | Rootcar                  | and the second | short 1 1 r | e ivia   | • | • • | • | • | 0 0 |  |
| D Policy Simulation           |         |           |           |                                     |                  |                   |       |                          |                |             |          |   |     |   |   |     |  |
|                               |         |           |           |                                     |                  |                   |       |                          |                |             |          |   |     |   |   |     |  |

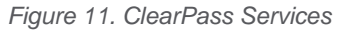

10. Select "MAC Authentication" from the drop down and give it a name (Ex: AOS-CX\_MACAUTH). Click "Next".

| aruba                                    |                   | ClearPass Policy M                     | lanager                    |                                        | Menu | =   |
|------------------------------------------|-------------------|----------------------------------------|----------------------------|----------------------------------------|------|-----|
| Dashboard 0                              | Configuration + 1 | Services × Add                         |                            |                                        |      |     |
| Monitoring 0                             | Services          |                                        |                            |                                        |      |     |
| Configuration O                          | Service Au        | thentication Roles Enforcement Summary |                            |                                        |      |     |
| Service Templates & Wizards     Services | Туре:             | MAC Authentication                     | ~                          |                                        |      |     |
| <ul> <li>Q Identity</li> </ul>           | Name:             | AOS-CX_MACAUTH                         |                            |                                        |      |     |
| Posture     BEnforcement     Network     | Description:      | MAC-based Authentication Servio        |                            |                                        |      |     |
| Q Network Scan                           | Monitor Mode:     | Enable to monitor network acces        | is without enforcement     |                                        |      |     |
| - Q Policy Simulation                    | More Options:     | Authorization O Audit End-h            | osts 🗍 Profile Endpoints 🗍 | Accounting Proxy                       |      |     |
|                                          |                   |                                        | Service Rule               |                                        |      |     |
|                                          | Matches O         | ALL of the following conditions:       |                            |                                        |      |     |
|                                          | Туре              | Name                                   | Operator                   | Value                                  |      |     |
|                                          | 1. Radius:IET     | F NAS-Port-Type                        | BELONGS_TO                 | Ethernet (15), Wireless-802.11<br>(19) | 99   | ŧ   |
|                                          | 2. Radius:IET     | F Service-Type                         | BELONGS_TO                 | Login-User (1), Call-Check (10)        | Ra   |     |
|                                          | 3. Connection     | Client-Mac-Address                     | EQUALS                     | %{Radius:IETF:User-Name}               | Ra   |     |
|                                          | 4. Click to ack   | £                                      |                            |                                        |      |     |
|                                          | & Back to Sen     | vices                                  |                            | Next - Save                            | Can  | cel |
| 👰 Administration 🔹 💿                     |                   |                                        |                            | JEN JEN                                |      |     |

Figure 12. ClearPass MAC Authentication Service

11. Select "Endpoints Repository" from the "Authentication Sources" dropdown, then click "Next". Click "Next" again to skip the configuration of roles (not needed for this lab).

| aruba                                                                                                    |                                          | ClearPass Policy Manager                                                                                                    | Menu 🚞                                             |
|----------------------------------------------------------------------------------------------------|------------------------------------------|----------------------------------------------------------------------------------------------------|----------------------------------------------------|
| Dashboard G                                                                                                    | Configuration + Services + A<br>Services | dd                                                                                                    |                                                    |
| Configuration                                                                                                    | Service Authentication                   | Roles Enforcement Summary                                                                                                    |                                                    |
| Service Templates & Wizards  Service  Service  Authentication  density  Possure  Enforcement  Network  Network Scan | Authentication Methods:                  | [Allow All MAC AUTH] A Move Dow<br>Hemove<br>View Deter<br>Modify<br>-Select to Add-                                                                       | Add New Authentication Method                      |
| - 22 Policy Simulation                                                                                              | Authentication Sources:                  | [Endpoints Repository] [Local SQL DB]         Move Li           Move De         Remov           View De         Modifi           -Select to Add-         V | Add New Authentication Source<br>ver<br>zaits<br>y |
|                                                                                                    | Strip Username Rules:                    | Enable to specify a comma-separated list of rules to strip                                                                                                 | username prefixes or suffixes                      |

|           | Service Authentication Use Cached Results: | Roles Enforcement   | Summary            | ributes | hom pre            | vious se | ssions | • • • |       |       | 0 0 1      |              |
|-----------|--------------------------------------------|---------------------|--------------------|---------|--------------------|----------|--------|-------|-------|-------|------------|--------------|
| -         | Service Authentication                     | Roles Enforcement   | Summary            |         | Uncy               | •••      | • • •  | • • • |       | • • • | 5 0<br>0 1 |              |
|           | Services                                   |                     | V Emoreen          |         | Uncy               | •••      | • • •  | • • • |       |       |            |              |
|           |                                            |                     |                    |         | Uncy               | ••••     | • • •  | • • • | • • • |       |            |              |
| 2. ⊢rom   | the "Enforcement" tan                      | ) CIICK ON "Add New | / Entorcom         | nont L  |                    |          |        |       |       |       |            |              |
| 0 5       | 4h - "Enferrence" (- h                     |                     | · • •              | • • •   |                    | • • •    | • • •  | • • • | •••   |       |            |              |
| igure 13. | ClearPass MAC Auth                         | entication Sources  | 0 0 0<br>3 0 0     | • • •   | <br>               | •••      | • • •  | • • • | •••   | • • • |            |              |
|           |                                            |                     | • • •              | •••     | • • • •<br>• • • • | •••      | •••    | • • • | •••   | • • · |            |              |
|           |                                            |                     |                    |         |                    |          |        |       | • • • | 0 0   |            | SNMP in AOS- |
|           |                                            |                     |                    | • • • • | • • • •            | • • •    | • • •  | •••   | •••   | ••    |            | Lab Gui      |
|           |                                            |                     |                    |         |                    |          |        |       |       |       |            |              |
|           |                                            |                     | ) 0 0 0<br>) 0 0 0 | •••     | <br>               |          | • • •  |       |       | •••   |            |              |

Figure 14. ClearPass Enforcement Policy

13. Give the new Enforcement Policy a name (Ex: AOS-CX\_ENFORCEMENT) and select "Deny Access Profile" as the default profile. Click "Next".

| aruba                                                                 |                             | ClearPass Policy Manager Menu                                         |    |
|-----------------------------------------------------------------------|-----------------------------|-----------------------------------------------------------------------|----|
| Deshboard 0                                                           | Configuration + Enforcement | nt » Policies » Add                                                   |    |
| Monitoring O                                                          | Enforcement Polic           | ies                                                                   |    |
| Configuration                                                         | Enforcement Rules           | Summary                                                               |    |
| <ul> <li>Service Templates &amp; Wizards</li> <li>Services</li> </ul> | Name:                       | AOS-CX_ENFORCEMENT                                                    |    |
| Authentication<br>Q Identity<br>Posture                               | Description:                |                                                                       |    |
| Enforcement                                                           | Enforcement Type:           | RADIUS O TACACS+ O WEBAUTH (SNMP/Agent/CLI/CoA) O Application O Event |    |
| Network                                                               | Default Profile:            | [Deny Access Profile] View Details Modify Add New Enforcement Profile | le |

Figure 15. Adding a new Enforcement Policy

#### 14. Click on "Add Rule".

| Configuration » Enforcement » | icies » Add                                              |          |
|-------------------------------|----------------------------------------------------------|----------|
| Enforcement Policies          |                                                          |          |
| Enforcement Rules S           | ary.                                                     |          |
| Rules Evaluation Algorithm:   | Select first match 🔘 Select all matches                  |          |
| Enforcement Policy Rules:     |                                                          |          |
| Conditions                    | Actions                                                  |          |
|                               | Add Rule Copy Rule Move Up 1. Move Down 4. Edit Rule Rem | ove Rule |

Figure 16. Adding a new Enforcement Policy

15. For the purposes of this lab, we will match on the client's MAC address, this is the MAC address that was copied from the switch configuration. Enter the Type: Connection, Name: Client-Mac-Address-Colon, Operator: EQUALS, and Value as the client MAC Address previously retrieved. Click "Save" when finished.

|                               | Conditions                                                         |                   |                  |
|-------------------------------|--------------------------------------------------------------------|-------------------|------------------|
| Match ALL of the following    | ng conditions:                                                     |                   |                  |
| Туре                          | Name Operator                                                      | Value             |                  |
| Connection     Circk to sold] | Citers-Mac-Address-Colon EQUALS                                    | 00:50:79:66:58:04 | B <sub>2</sub> a |
| k                             | Enforcement Profiles                                               |                   |                  |
| Profile Names                 | [RADIUS] ADS-CX_ENFORCEMENT_PROFILE  Move Up 1  Move Down  Permove |                   |                  |
|                               | -telert to add-                                                    |                   |                  |

Figure 17. Adding a rule to an enforcement policy

 Navigate in ClearPass to Administration → Certificates → Certificate Store. Select "RadSec Server Certificate". Click on Create Certificate Signing Request.

| aruba                                                                                              |                           | ClearPass Policy                               | Vlanager                                | Menu                                                |  |  |  |  |
|----------------------------------------------------------------------------------------------------|---------------------------|------------------------------------------------|-----------------------------------------|-----------------------------------------------------|--|--|--|--|
| Dashb d                                                                                            | Administration » Certific | ates » Certificate Store                       |                                         |                                                     |  |  |  |  |
| Monitoring Configuration                                                                           | Certificate Store         |                                                | Create Se                               | elf-Signed Certificate<br>ertificate Signing Reques |  |  |  |  |
| Administration                                                                                     | Allows you to create mu   | Itiple service certificates, each of which can | be associated with a specific ClearPass |                                                     |  |  |  |  |
| CreatPlass Portal  CreatPlass Portal  Server Manager  P Server Configuration  Change Configuration | Server Certificates       | Service & Client Certificates                  |                                         |                                                     |  |  |  |  |
| - Decal Shared Folders                                                                             | Select Server: LAB-       | Select Usage: Radsec Server Certifica          | a •                                     |                                                     |  |  |  |  |
| Device Insight                                                                                     | Issued bu:                | Chatmelab AD CA DC-tmelab DC-                  | L=IUSEVINE, ST=La, C=US                 |                                                     |  |  |  |  |
| External Servers                                                                                   | Issue Date:               | Apr 08, 2021 21:24:52 PDT                      | Apr 08, 2021 21:24:52 PDT               |                                                     |  |  |  |  |
| External Accounts                                                                                  | Expiry Date:              | Mar 28, 2022 18:23:08 PDT                      |                                         |                                                     |  |  |  |  |
| Certificate Store                                                                                  | Validity Status:          | Valid                                          | Valid                                   |                                                     |  |  |  |  |
| Provide Sold                                                                                       | Details:                  | View Details                                   |                                         | Export                                              |  |  |  |  |

Figure 17. RadSec Certificate signing request

17. Fill in the certificate details that were also filled out on the switch certificate request. Ensure that the IP or FQDN of ClearPass is used as the Common Name of the Certificate.

| Create Certificate Signing Reques | đ.             | •      |
|-----------------------------------|----------------|--------|
| Common Name (CN):                 | 10.10.0.105    |        |
| Organization (O):                 |                |        |
| Organizational Unit (OU):         |                |        |
| Location (L):                     |                |        |
| State (ST):                       |                |        |
| Country (C):                      |                |        |
| Subject Alternate Name (SAN):     |                |        |
| Private Key Password:             |                |        |
| Verify Private Key Password:      |                |        |
| Private Key Type:                 | 2048-bit RSA Y |        |
| Digest Algorithm:                 | SHA- Y         |        |
|                                   | Submit         | Cancel |

Figure 17. RadSec Certificate form

| 18. Copy the CSR file or copy and paste the contents to the Certificate Authority to be signed. | Lab Guide<br>SNMP in AOS-CX                                                                                                    |
|-------------------------------------------------------------------------------------------------|----------------------------------------------------------------------------------------------------|
| Create Certificate Signing Request                                                              | •                                                                                                    |
| Copy and paste the following content into the web form in the enrollment process                |                                                                                                    |
| BEGIN CERTIFICATE REQUEST                                                                       | 0       0       0       0       0       0       0       0       0       0       0       0       0       0       0       0       0       0       0       0       0       0       0       0       0       0       0       0       0       0       0       0       0       0       0       0       0       0       0       0       0       0       0       0       0       0       0       0       0       0       0       0       0       0       0       0       0       0       0       0       0       0       0       0       0       0       0       0       0       0       0       0       0       0       0       0       0       0       0       0       0       0       0       0       0       0       0       0       0       0       0       0       0       0       0       0       0       0       0       0       0       0       0       0       0       0       0       0       0       0       0       0       0       0       0       0       0       0       0 |
| END CERTIFICATE REQUEST                                                                         |                                                                                                    |
| Download CSR Close                                                                              |                                                                                                    |
| Figure 18 PadSac Cartificate Signing Paguest Output                                             |                                                                                                    |

- Figure 18. RadSec Certificate Signing Request Output
- 19. When the signed certificate is ready to be imported, click on "Import Certificate" link, then upload the signed certificate from the previous step.

| aruba                                                                                                    |                              | ClearPass Policy                          | Manager                               | Menu                              |
|----------------------------------------------------------------------------------------------------|------------------------------|-------------------------------------------|---------------------------------------|-----------------------------------|
| Dashb rd 0                                                                                                    | Administration » Certificate | es » Certificate Store                    |                                       |                                   |
| Monitoring O                                                                                                    | Certificate Store            | Create Self-Signed Certificate            |                                       |                                   |
| Configuration O                                                                                                    |                              |                                           |                                       | Create Centricate Signing Request |
| Administration                                                                                                    | Allows you to create multip  | le service certificates, each of which ca | n be associated with a specific Clear | Pass                              |
| ClearPass Portal  ClearPass Portal  ClearPass P | Server Certificates          | ervice & Client Certificates              |                                       |                                   |
| - & Log Configuration<br>- & Local Shared Folders                                                                                                    | Select Server: LAB-CP        | • (10.10.0.105)                           | Select Usage:                         | RadSec Server Certifica 🗸         |
| Licensing                                                                                                    | Subject:                     | CN=10.10.0.105, OU=aruba, O=tm            | 3, L=roseville, ST=ca, C=us           |                                   |
| - JP Device Insight                                                                                                    | Issued by:                   | CN=tmelab-AD-CA, DC=tmelab, DC            | )=net                                 |                                   |
| External Servers                                                                                                    | Issue Date:                  | Apr 08, 2021 21:24:52 PDT                 |                                       |                                   |
| P External Accounts                                                                                                    | Expiry Date:                 | Mar 28, 2022 18:23:08 PDT                 |                                       |                                   |
| Certificate Store                                                                                                    | Validity Status:             | Valid                                     |                                       |                                   |
| J Trust List                                                                                                    | Details:                     | View Details                              |                                       |                                   |
| Prevocation Lists                                                                                                    |                              |                                           |                                       | Export                            |

Figure 19. Certificate Import

| • • • • • | • • • • | • • • • | • • • • | • • • • | • • • • • |   | • • • • |   | Lab Guide<br>SNMP in AOS-CX |
|-----------|---------|---------|---------|---------|-----------|---|---------|---|-----------------------------|
|           |         | -       |         |         |           | • |         | ۰ |                             |

| Certificate Type: | Server Certificate                             |  |
|-------------------|------------------------------------------------|--|
| Server:           | LAB-CP (10.10.0.105) V                         |  |
| Usage:            | RadSec Server Certificate 🗸                    |  |
| Upload Method:    | Upload Certificate and Use Saved Private Key 🗸 |  |
| Certificate File: | Browse No file selected.                       |  |

#### Figure 20. Signed RadSec Certificate Import Wizard

| 20. | Verify that the TLS connection is working between switch and ClearPa | ass using the                                                                 | e c | om  | m | and | d "s | ho | w r | adi | us  | se  | rve | er c | leta | ail". | •   | ••• | • | ••• | • • |  |
|-----|----------------------------------------------------------------------|-------------------------------------------------------------------------------|-----|-----|---|-----|------|----|-----|-----|-----|-----|-----|------|------|-------|-----|-----|---|-----|-----|--|
|     | SwitchA# show radius-server detail                                   | • • •                                                                         | •   | ••• | • | ••• | •••  | •  | ••• | ••• | • • | ••• | ••• | •    | •••  | •••   | •   | ••• | • | ••• | • • |  |
|     | ****** Global RADIUS Configuration ******                            | •                                                                             | •   | ••• | • | ••• | •••  | •  | • • | ••• | • • | ••• | ••• | •    | •••  | •••   | •   | ••• | • | ••• | ••• |  |
|     | Shared-Secret: None                                                  |                                                                               |     | •   | • | ••  | •••  | •  | ••• | • • | • • | ••• | ••• | •    | •••  | • •   | • • | ••• | • | ••• | • • |  |
|     | Timeout: 5                                                           | n switch and ClearPass using the command "show radius-server detail". ******* |     |     |   |     |      |    |     |     |     |     |     |      |      |       |     |     |   |     |     |  |
|     | Auth-Type: pap                                                       |                                                                               |     |     |   |     |      |    |     | ••• | •   | •   | ••• | •    | •••  | •••   |     | ••• |   | ••• | • • |  |
|     | Retries: 1                                                           |                                                                               |     |     |   |     |      |    |     |     |     |     | • • | •    | • •  |       |     | ••• |   | ••• | •   |  |
|     | TLS Timeout: 5                                                       |                                                                               |     |     |   |     |      |    |     |     |     |     |     |      | -    | • •   |     | ••• | • | ••• | • • |  |
|     | Tracking Time Interval (seconds): 300                                |                                                                               |     |     |   |     |      |    |     |     |     |     |     |      |      |       |     |     |   | • • |     |  |

```
Tracking Retries: 1
```

```
Tracking User-name: radius-tracking-user
Tracking Password: None
```

```
Number of Servers: 1
```

| ***** RADIUS Server Info | ormation *****               |
|--------------------------|------------------------------|
| Server-Name              | : 10.10.0.105                |
| Auth-Port                | : 2083                       |
| Accounting-Port          | : 2083                       |
| VRF                      | : default                    |
| TLS Enabled              | : Yes                        |
| TLS Connection Status    | : tls_connection_established |
| Timeout                  | : 5                          |
| Auth-Type                | : pap                        |
| Server-Group             | : radius                     |
| Default-Priority         | : 1                          |
| ClearPass-Username       | -                            |
| ClearPass-Password       | : None                       |
| Tracking                 | : disabled                   |
| Tracking-Mode            | : any                        |
| Reachability-Status      | : unknown                    |
| Tracking-Last-Attempted  | : N/A                        |
| Next-Tracking-Request    | : N/A                        |

If connection is not established, validate that the switch can reach the RADIUS server (ClearPass) as well as the certificates were installed correctly.

|                     |             |                         |                      |                                       |                                                                                                    |                                                                                                    |                                                                                                    | SNI                                                                                                    | Lab Guide  |                         |
|---------------------|-------------|-------------------------|----------------------|---------------------------------------|----------------------------------------------------------------------------------------------------|----------------------------------------------------------------------------------------------------|----------------------------------------------------------------------------------------------------|----------------------------------------------------------------------------------------------------|------------|-------------------------|
| Га                  | sk 4 – Clie | nt Verification an      | d Troubleshoo        | ting                                  |                                                                                                    | , , , , , , , , , , , , , , , , , , ,                                                                               | -<br>0<br>0 L<br>0 0                                                                                                    |                                                                                                    |            |                         |
| ۱.                  | Open the sw | itch console and run th | e command "show      | port-access clien                     | ts". You sh                                                                                                    | ould se                                                                                                    | e output                                                                                                    | like the fol                                                                                                    | lowing:    |                         |
|                     | Switch-A#   | show port-acc cl        | ients                |                                       |                                                                                                    |                                                                                                    | 0 0 0 L<br>0 0 0 0                                                                                                    |                                                                                                    |            |                         |
| Port Access Clients |             |                         |                      |                                       | 0       0       0       0       0       0       0         0       0       0       0       0       0       0       0         0       0       0       0       0       0       0       0       0         0       0       0       0       0       0       0       0       0         0       0       0       0       0       0       0       0       0 | 0     0     0     0       0     0     0     0     0       0     0     0     0     0       0     0     0     0     0 | 0       0       0       0         0       0       0       0       0         0       0       0       0       0         0       0       0       0       0 | 6 C                                                                                                    |            |                         |
|                     | Status coo  | des: d device-mod       | e                    | 0 0 0 0 0 0 0 0 0 0 0 0 0 0 0 0 0 0 0 | 0       0       0       0       0       0       0         0       0       0       0       0       0       0       0         0       0       0       0       0       0       0       0       0         0       0       0       0       0       0       0       0       0         0       0       0       0       0       0       0       0       0 |                                                                                                    | 0       0       0       0         0       0       0       0       0         0       0       0       0       0         0       0       0       0       0 | 0       0       0       1         0       0       0       0       0         0       0       0       0       0       0         0       0       0       0       0       0       0         0       0       0       0       0       0       0 | •<br>• • • |                         |
|                     | Port        | MAC-Address             | Onboarding<br>Method | Status                                | Role                                                                                                    |                                                                                                    |                                                                                                    | 0     0     0     0     0       0     0     0     0     0     0       0     0     0     0     0     0       0     0     0     0     0     0       0     0     0     0     0     0       0     0     0     0     0     0                   |            | ,<br>) o o o<br>o o o o |
|                     |             | 00:50:79:66:68:         | 04 mac-auth          | Success                               | Userl                                                                                                    |                                                                                                    |                                                                                                    | • • • • • •                                                                                                    |            | ) • • •<br>} • • •      |
|                     |             |                         |                      |                                       |                                                                                                    |                                                                                                    |                                                                                                    |                                                                                                    |            | <br>                    |

Note: If there is no client showing, check the access tracker in ClearPass to see if the authentication is successful. You can find that in Monitoring  $\rightarrow$  Access Tracker. A successful authentication should appear as in Figure 15.

| aruba                                       |              |                                                                                                    |               | ClearPa                       | ss Policy Manage                   | r                |              | Menu                                                                                                    |
|---------------------------------------------|--------------|----------------------------------------------------------------------------------------------------|---------------|-------------------------------|------------------------------------|------------------|--------------|----------------------------------------------------------------------------------------------------|
| Dashtourd                                   |              |                                                                                                    |               |                               |                                    |                  |              |                                                                                                    |
| Monitoring                                  | Auto Refresh |                                                                                                    |               |                               |                                    |                  |              |                                                                                                    |
| HELINE Monitoring                           | The Act      | cess Tracker page p                                                                                                    | rowides a rea | s-time display of per-session | access activity on the selected se | rver or domain,  |              |                                                                                                    |
| Accounting                                  | <b>T</b> P   | W Requests]                                                                                                    |               | []] LAB_CP_1 (10.10           | 0.0.105)                           | tast 1 day befor | e Today      | Edit                                                                                                    |
| System Monitor<br>Profiler and Network Scan | Filter       | Request ID                                                                                                    | ~             | contains v                    | Go Go                              | Clear Filter     |              | Show 20 v record                                                                                                    |
| Event Viewer                                |              | Server                                                                                                    | _             | Source                        | Username                           | Service          | Login Status | Request Timestamp +                                                                                                    |
| Data Filters                                | 1.           | 10 10 0 105                                                                                                    |               | RADIUS                        | 005079666804                       | AOS-CX_MACAUTH   | ACCEPT       | 2021/04/07 16:43:40                                                                                                    |
| Blackisted Users                            | 2.           | 10 10 0 105                                                                                                    |               | RADIUS                        | 005079666804                       | ADS-CX_MACAUTH   | ACCEPT       | 2021/04/07 16:42:40                                                                                                    |
|                                             |              | And the second second s |               |                               |                                    |                  |              | Concerns and the second second s |

Figure 21. Successful Authentication in ClearPass Access Tracker

If the authentication were NOT successful, it would appear as a red line.

13. 10.10.0.105 RADIUS 005079666804 AOS-CX\_MACAUTH REJECT 2022/04/06 18:51:37

Figure 19. Unsuccessful Authentication in ClearPass Access Tracker

Click on the line and click on "Alerts" in the resulting window to see the reason why it was rejected.

| Request Details   |                                                                            | • |
|-------------------|----------------------------------------------------------------------------|---|
| Summary           | Input Output Alena                                                         |   |
| Error Code:       | 206                                                                        |   |
| Error Category    | Authentication failure                                                     |   |
| Error Message     | Access denied by policy                                                    |   |
| Alerts for this   | Request                                                                    |   |
| RADIUS (En<br>App | dpoints Repository] - localhast: User not found.<br>ilied 'Reject' profile |   |

Figure 22. Unsuccessful Authentication in ClearPass Access Tracker

Also ensure that the user role name on the switch matches what is in the Aruba-User-Role attribute configured in Step 15.

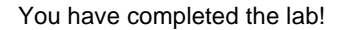

```
Lab Guide
SNMP in AOS-CX
```

### Appendix A – Completed Switch Configuration

```
SwitchA
SwitchA# show run
Current configuration:
1
!Version ArubaOS-CX Virtual.10.06.0001
!export-password: default
hostname SwitchA
user admin group administrators password ciphertext
AQBapWb/pjC9oE4MgWhwh9WkLL6NvS/EmwGKRxWt+OIQnNheYgAAABUKjRX/cKs2auHA+4U7ALtGRO0awqp4SK4gK47gGVK
nVWLCAroltQ1NSeGnpZ/9yca734cQ6EokP6J0AWUCHaD2rF2rHwKiU5onKgbFhyY
9PSOIsyCjfPSrDEuCSpqs7T6w
led locator on
ntp server pool.ntp.org minpoll 4 maxpoll 4 iburst
ntp enable
1
ļ
L
1
radius-server host 10.10.0.105 tls
ssh server vrf default
ssh server vrf mgmt
crypto pki application radsec-client certificate labdemo
crypto pki ta-profile labdemo
    ta-certificate
        ----BEGIN CERTIFICATE----
        MIIDYzCCAkuqAwIBAqIQZiDAdPhWQqNE3PpMDBcTBjANBqkqhkiG9w0BAQsFADBE
        MRMwEOYKCZImiZPyLGOBGRYDbmV0MRYwFAYKCZImiZPyLGOBGRYGdG11bGFiMRUw
        EwYDVQQDEwx0bWVsYWItQUQtQ0EwHhcNMTcwMzI5MDExMzA4WhcNMjIwMzI5MDEy
        MzA4WjBEMRMwEQYKCZImiZPyLGQBGRYDbmV0MRYwFAYKCZImiZPyLGQBGRYGdG11
        bGFiMRUwEwYDVQQDEwx0bWVsYWItQUQtQ0EwggEiMA0GCSqGSIb3DQEBAQUAA4IB
        DwAwggEKAoIBAQDrdqdR2QQm4Lo3i/X9bvTu41cf3sVFzPFn727z1grYySXWtyvW
        M3Jzf6P3FsqQzrsaP+QhlNsYMTrY2Yiccm7C9gNshpx95elzXsZ2TBP88qoUPD9F
        jH42YgnqAN61+opmct8aRgSJhTtKv+WEolVtLgL9/CL3zmvmbpz3oyYjF9W31esp
        D52BeEbPqsBrALbYQypxJJLonZuueM7ePhSYbPnbrGuV8M9BiDyEyQ870UYGqq7J
        krwjrer+BKYFIxqJQDHbY96ozbaUScv8nOylpUrH56r3jT5Xn05JDdOIJvBKniYK
        ZxIK+m4Mv2XS0zxuZBG1F1YD1/bcQ353jazbAgMBAAGjUTBPMAsGA1UdDwQEAwIB
        hjAPBgNVHRMBAf8EBTADAQH/MB0GA1UdDgQWBBQuBjOz0LpCALxkgy9bWbziV+1D
        UDAQBgkrBgEEAYI3FQEEAwIBADANBgkqhkiG9w0BAQsFAAOCAQEAydVR86YZez9N
        uIvJOftLczu0y3YfGoA5PK88Yv3TSMv+qxK5yiceU2HkV3PvVeCXyN9Nn9EUKLJ8
        87/BqDTsNKKD20axHNk/w2p518LY6g/Y8t3N84gXx3439+GezBdlxznEmWAhebAQ
        /JMnp+aD9Xhw9tgGeDXMB/GIhx0PCK22VbRUoDeZP3o+LmdB2f0dqhfN8+e20Mpz
        AGsBGGEJJWqOKSUkHC25Jkl0RfyymdxuWEflHofbF2DjSWheR023A5dA6a5WkxTV
        7WxwC8ekitnlY5BT2ZHV1LXLUsqvuN3j8G2+yvYiS6Z/da3ORb6Grm79sqZpz1KZ
        XWjU/zVxBO==
        -----END CERTIFICATE-----
        END_OF_CERTIFICATE
debug radius all
vlan 1,10
interface mgmt
    no shutdown
    ip static 10.10.0.200/24
    default-gateway 10.10.0.254
port-access role User1
    vlan access 10
```

|                                       | $b \circ \circ \circ \circ \circ \circ \circ \circ \circ \circ \circ \circ \circ \circ \circ \circ \circ \circ \circ$ |     |
|---------------------------------------|----------------------------------------------------------------------------------------------------|-----|
|                                       |                                                                                                    |     |
|                                       |                                                                                                    |     |
|                                       | Lab Guide                                                                                                    |     |
|                                       | SNMP in AOS-CX                                                                                                    |     |
|                                       | 0 0 0 0 0 0 0 0 0 0 0 0 0 0 0 0 0 0 0 0                                                                               |     |
| aaa authentication port-access mac-au |                                                                                                    |     |
| onchio                                |                                                                                                    |     |
| ellable                               |                                                                                                    |     |
| interface 1/1/1                       |                                                                                                    |     |
| no shutdown                           | · · · · · · · · · · · · · · · · · · ·                                                                                 |     |
| no routing                            |                                                                                                    |     |
| vlan access 1                         | )                                                                                                    |     |
| aaa authentication port-access cl     | ient-limit 5                                                                                                    |     |
| aga authentication port-access ma     | z-auth                                                                                                    |     |
| enable                                |                                                                                                    |     |
|                                       |                                                                                                    |     |
| interface 1/1/9                       |                                                                                                    |     |
| no shutdown                           | · · · · · · · · · · · · · · · · · · ·                                                                                 |     |
| no routing                            | V 0 0 0 0 0 0 0 0 0 0 0 0 0 0 0 0 0 0 0                                                                               |     |
| vlan access 10                        |                                                                                                    | ••  |
| interface vlan 10                     |                                                                                                    | ••• |
| ip address 10.10.0.254/24             | 0 0 0 0 0 0 0 0 0 0 0 0 0 0 0 0 0 0 0                                                                                 | ••• |
| -                                     |                                                                                                    | • • |
| •                                     |                                                                                                    | • • |
|                                       |                                                                                                    |     |
| !                                     |                                                                                                    | • • |
| !                                     |                                                                                                    | • • |
| 1                                     |                                                                                                    |     |
| ·                                     | ~ ~ ~ ~ ~ ~ ~ ~ ~ ~ ~ ~ ~ ~ ~ ~ ~ ~ ~ ~                                                                               | • • |
| nulps-server vri mgmt                 |                                                                                                    | • • |
|                                       |                                                                                                    |     |
|                                       |                                                                                                    | • • |
|                                       |                                                                                                    | • • |

## Appendix B – EVE-NG ClearPass Installation

Pre-Requisites:

• An Aruba Support Port account will be required to download the ClearPass OVA as well as EVAL licenses.

#### <u>Steps</u>

2. To first install the ClearPass OVA into the EVE-NG environment, follow the instructions at this link:

https://www.eve-ng.net/index.php/documentation/howtos/howto-add-aruba-clearpass/

This lab uses the latest ClearPass OVA v. 6.9.0, which can be downloaded from the Aruba Support Portal:

https://asp.arubanetworks.com/downloads

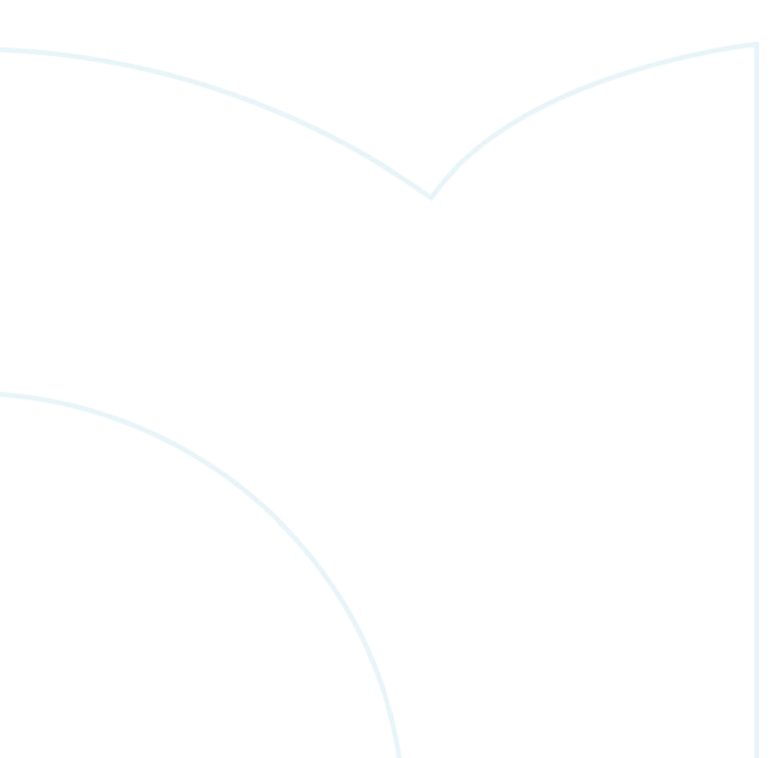

3. Once installed, and the node is created in the EVE-NG lab file, follow the configuration steps for ClearPass. First login to ClearPass using the default credentials (appadmin/eTIPS123). Once entered, the configuration process will begin.

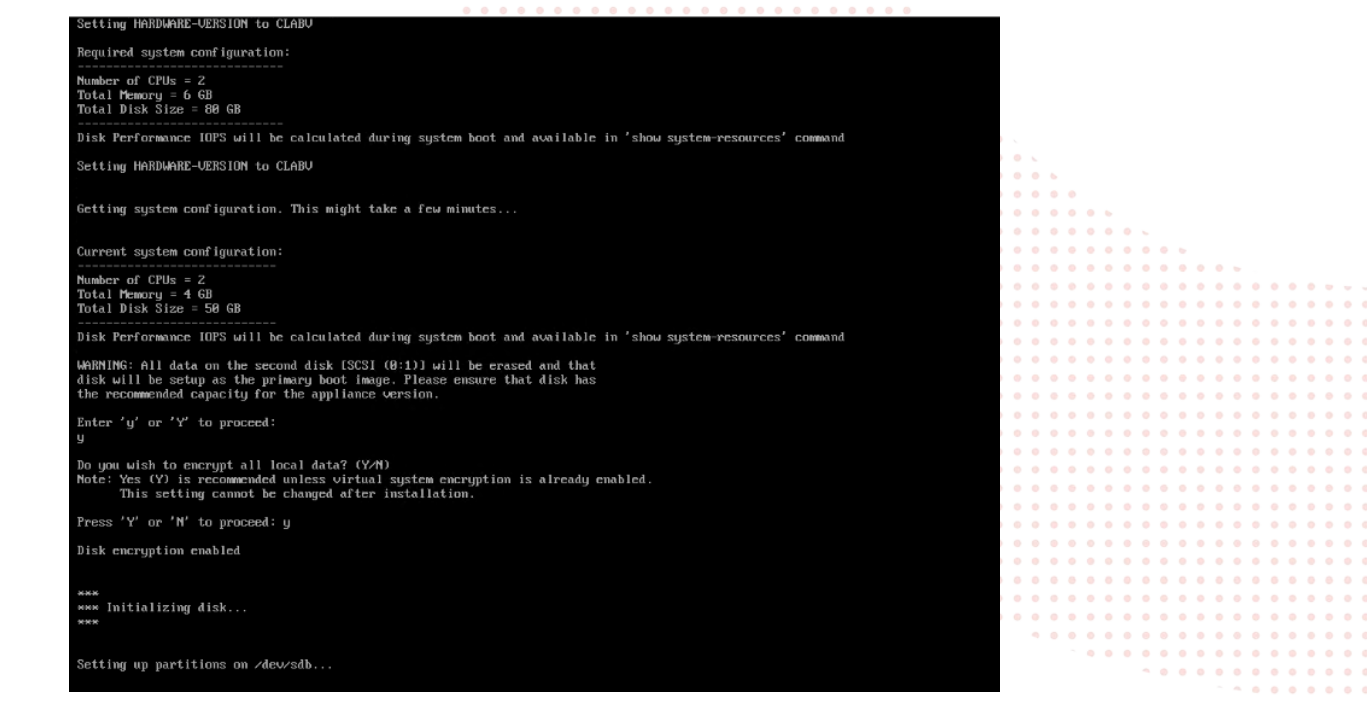

Figure 23. ClearPass Installation

Select the CLABV installation, click "Y" to proceed and "Y" to encrypt data.

4. Once prompted, enter the IP address as "10.10.0.105", the mask as "255.255.255.0", the gateway as "10.10.0.254", and the DNS as "8.8.8.8" (not needed for this exercise). Configure a new password, this lab example used "aruba123".

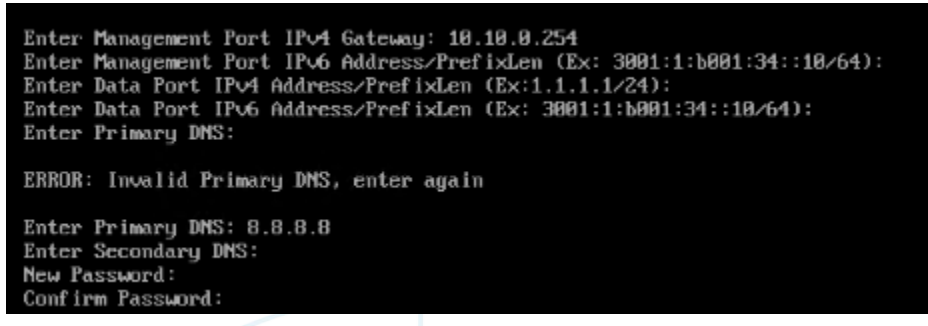

Figure 24. ClearPass IP Configuration

5. Configure the date and time manually as well as the time zone.

| Do you want to configure system date t                                                                                                    | ime information? [y[n]: y          |                   |  |  |  |  |  |  |  |
|----------------------------------------------------------------------------------------------------|------------------------------------|-------------------|--|--|--|--|--|--|--|
| Please select the date time configurat                                                                                                    | ion options.                       |                   |  |  |  |  |  |  |  |
| 1) Set date time manually<br>2) Set date time by configuring MT                                                                                                  | P servers                          |                   |  |  |  |  |  |  |  |
| Enter the option or press any key to quit: 1<br>Enter the system date in 'yyyy-mm-dd' format: 2021-04-05<br>Enter the system time in 'HH:NM:SS' format: 11:40:00 |                                    |                   |  |  |  |  |  |  |  |
| Do you want to configure the timezone?                                                                                                    | '[yin]: y                          |                   |  |  |  |  |  |  |  |
| Please identify a location so that tim<br>Please select a continent or ocean.                                                                                    | e zone rules can be set correctly. | 9) Indian Ocean   |  |  |  |  |  |  |  |
| 2) Americas                                                                                                    | 6) Atlantic Ocean                  | 10) Pacific Ocean |  |  |  |  |  |  |  |
| 3) Antarctica                                                                                                    | 7) Australia                       | 11) guit          |  |  |  |  |  |  |  |
| 4) Arctic Ocean                                                                                                    | 8) Europe                          | TTA JOYO          |  |  |  |  |  |  |  |
| 40                                                                                                    |                                    |                   |  |  |  |  |  |  |  |

Figure 25. ClearPass Date and Time Configuration

6. Confirm the correct date, time, and time zone.

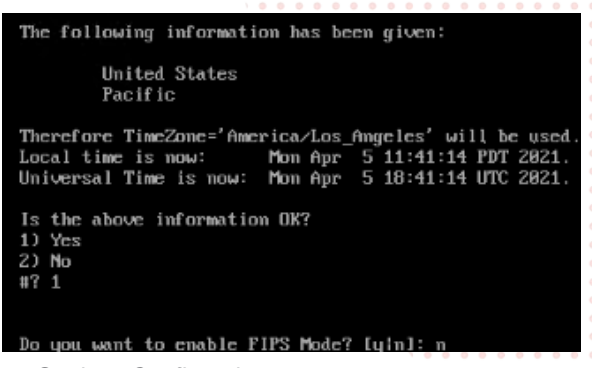

Figure 26. ClearPass Date and Time Settings Confirmation

7. Confirm the configured settings are correct. Press Y to save settings.

| Configuration Summary                                                                                                    |   |                                                                                                    |
|----------------------------------------------------------------------------------------------------|---|----------------------------------------------------------------------------------------------------|
| Hostname<br>Hostname<br>Management Port IP Address<br>Management Port Subnet Mask<br>Management Port Gateway<br>Data Port IP Address<br>Data Port Gateway<br>Management Port IPv6 Address/Prefix length<br>Management Port IPv6 Gateway<br>Data Port IPv6 Address/Prefix length<br>Data Port IPv6 Address/Prefix length<br>Data Port IPv6 Address/Prefix length |   | <ul> <li>LAB_CP</li> <li>18.18.0.190</li> <li>255.255.255.0</li> <li>18.18.0.254</li> <li>(not configured)</li> <li>(not configured)</li> <li>(not configured)</li> <li>(not configured)</li> <li>(not configured)</li> <li>(not configured)</li> <li>(not configured)</li> <li>(not configured)</li> <li>(not configured)</li> <li>(not configured)</li> <li>(not configured)</li> </ul> |
| Frimary DNS<br>Secondary DNS<br>System Date<br>System Time<br>Timezone<br>FIPS Mode                                                                                                    |   | : 0.0.8.0<br>: 0.0.8.0<br>: <not configured=""><br/>: 2021-04-05<br/>11:40:00<br/>: 'America/Los_Angeles'<br/>: False</not>                                                                                                    |
| Proceed with the configuration [y[Y]/n[N]/q[Q]<br>y[Y] to continue<br>n[N] to start over again<br>q[Q] to quit                                                                                                    | ] |                                                                                                    |
| Enter the choice:                                                                                                    |   |                                                                                                    |

Figure 27. ClearPass Configuration Confirmation

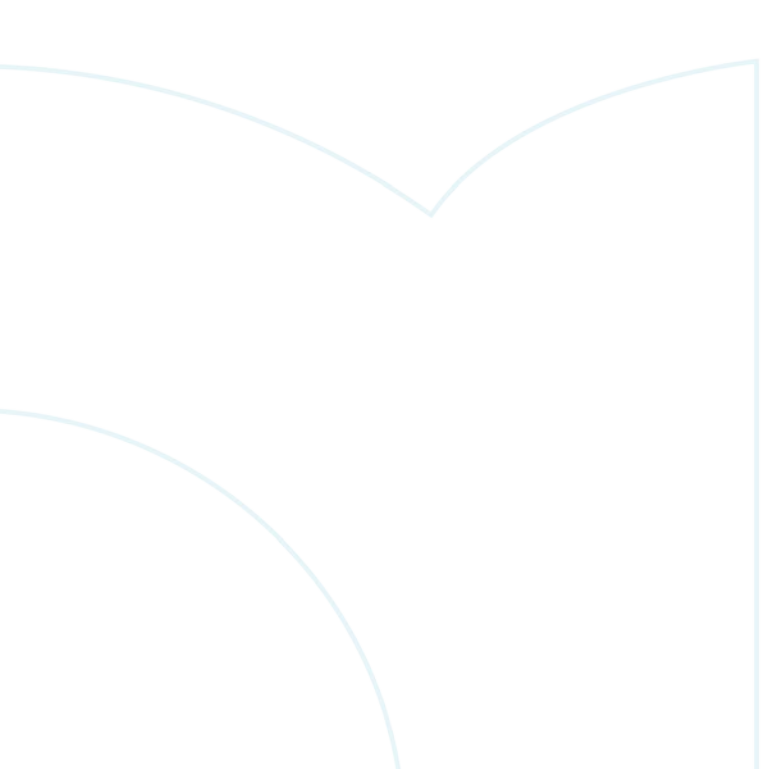

ClearPass will then reboot and will then allow the user to log in to add licenses. Enter the platform license key retrieved 8. from the Aruba Support Portal Licensing Management System - https://lms.arubanetworks.com/.

|                     |                                                                  |       | •           | ۰. |   |          |   |   |   |     |   |   |   |     |   |   |     |     |     |     |   |
|---------------------|------------------------------------------------------------------|-------|-------------|----|---|----------|---|---|---|-----|---|---|---|-----|---|---|-----|-----|-----|-----|---|
| Add License         |                                                                  | 6     | •           | ٠  |   |          |   |   |   |     |   |   |   |     |   |   |     |     |     |     |   |
|                     |                                                                  |       | •           | •  | • |          |   |   |   |     |   |   |   |     |   |   |     |     |     |     |   |
| License Key:        |                                                                  |       | 0<br>0<br>0 | •  |   | •<br>• • |   |   |   |     |   |   |   |     |   |   |     |     |     |     |   |
|                     |                                                                  |       | •           | ٠  | • |          | • | ٠ |   |     |   |   |   |     |   |   |     |     |     |     |   |
| Terms and Condition | ns:                                                              |       | •           | ٠  | • |          | • | ٠ | • | •   |   |   |   |     |   |   |     |     |     |     |   |
|                     | de Tre End Heer Ceffrence Licence Agreement                      | *     | •           | •  | • |          | • | • | • | •   |   |   |   |     |   |   |     |     |     |     |   |
| Aruba Netwo         | ks, Inc. End-Oser Soltware License Agreement                     |       | •           |    | • |          |   | • | • |     | • |   |   |     |   |   |     |     |     |     |   |
| ( Agreement         |                                                                  |       | 2           |    |   |          |   |   | • |     |   |   |   |     |   |   |     |     |     |     |   |
|                     |                                                                  |       |             |    |   |          |   |   |   |     |   |   |   |     |   |   |     |     |     |     |   |
| IMPORTANT           |                                                                  |       |             |    |   |          |   |   |   |     |   |   |   |     |   |   |     |     |     |     |   |
|                     |                                                                  |       |             |    |   |          |   |   |   |     |   |   |   |     |   |   |     |     |     |     |   |
| YOU SHOULD C        | REFULLY READ THE FOLLOWING TERMS BEFORE INSTALLATION OR USE OF   |       |             |    |   |          |   |   |   |     |   |   |   |     |   |   |     |     |     |     |   |
| ANY SOFTWAR         | PROGRAMS FROM ARUBA NETWORKS, INC. AND ITS AFFILIATES OR         |       |             |    |   |          |   | • | • |     |   |   |   |     |   |   |     |     |     |     |   |
| AIRWAVE WIRE        | ESS (COLLECTIVELY, "ARUBA"), INSTALLATION OR USE OF SUCH SOFTWAR |       | •           | •  | • |          |   | • | • | • • |   | • | • |     |   | • | • • |     |     |     | • |
| PROGRAMS SH         | LI BE DEEMED TO CONFIRM YOUR ACCEPTANCE OF THESE TERMS. IF THESE | -     | •           | •  | • |          |   | • | • | • • |   | • | • | • • |   | • | •   |     |     |     | • |
| PROGRAMS SH         | LE BE BEENED TO CONTINUT FOR ACCEPTANCE OF THESE TERMS. IF THESE | _     | •           | •  | • | • •      | • | • | • | • • | • | • | • | • • | • | • | •   |     |     | •   | • |
| I agree to the abo  | e terms and conditions.                                          |       |             | •  | • | • •      | • | • | • | • • |   | • | • | • • |   | • | •   |     |     |     | • |
|                     |                                                                  | _     |             | •  | • | • •      | • | • | • | • • | • | • | • | • • | • | • | • • |     | • • |     | ٠ |
|                     | Add License Can                                                  | el    | •           | ٠  | • | • •      | • | ٠ | • | • • | • | • | • |     | • | • | • • | 0.0 | • • | •   | ۰ |
|                     |                                                                  |       | •           | ۰  | • | • •      | • | ۰ | • | • • | • | • | • | • • | • | ٠ | • • |     | • • |     | ٠ |
|                     | 1000                                                             | 0 0 0 | •           | ٠  | • | • •      | • | ٠ | • | • • | • | • | • | • • | • | ۰ | 0 0 | 5 0 | • • |     | ٠ |
|                     | N 0.0 (                                                          |       | • •         | ٠  | • | • •      | • | • | • | • • |   | 0 | • | • • |   | 0 | •   | 9 0 |     | 1.0 | • |
|                     |                                                                  |       |             |    |   |          |   |   |   |     |   |   |   |     |   |   |     |     |     |     | - |

Figure 28. ClearPass Platform License entry

9. Once logged into ClearPass, enter the licensing section (Administration → Server Manager → Licensing). Click on "Add License".

| Adminis                                                                                                    | Sion = Server Manager | Licensing    |            |                     |  |  |  |  |  |  |
|----------------------------------------------------------------------------------------------------|-----------------------|--------------|------------|---------------------|--|--|--|--|--|--|
| Licensing                                                                                                    |                       |              |            |                     |  |  |  |  |  |  |
| The Licensing page shows all the licenses activated for the ClearPass cluster. A ClearPass Platform license is required for every product instance. |                       |              |            |                     |  |  |  |  |  |  |
| Licen                                                                                                    | se Summary Servers    | Applications |            |                     |  |  |  |  |  |  |
| Cluster                                                                                                    | License Summary       |              |            |                     |  |  |  |  |  |  |
|                                                                                                    | License Type          | Total Count  | Used Count | Updated At          |  |  |  |  |  |  |
| 1                                                                                                    | Onboard               | 0            | 0          | 2021/04/07 17:45:05 |  |  |  |  |  |  |

Figure 29. ClearPass Add New Server License

10. Add the new license and agree to the terms and conditions. ClearPass will then be ready to configure for authentication.

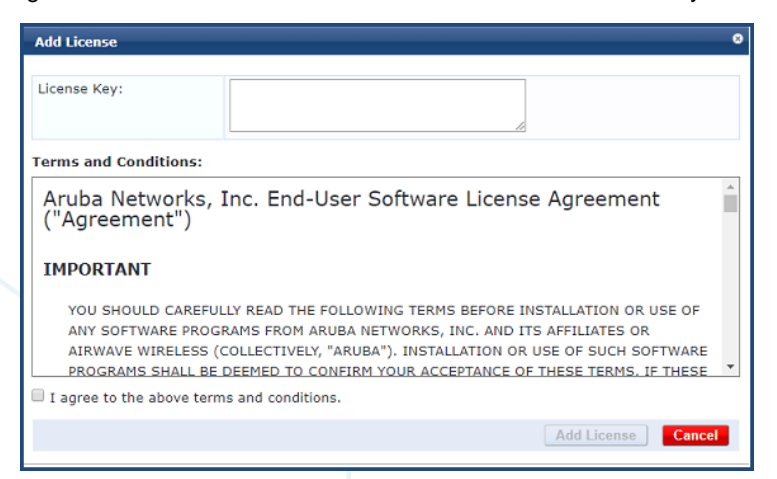

Figure 30. ClearPass Server license entry

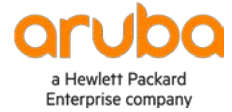

www.arubanetworks.com